VCS APPLE LEARNING PROGRAM iPad Support Team Instruction Technology Services

## **iPadOS** Updating to Newest iPadOS

## **CHECKING YOUR iPadOS VERSION:**

- 🍎 Tap on **SETTINGS**.
- 🍎 Tap on **GENERAL**.
- Tap on SOFTWARE UPDATE located on the right side of the iPad screen.
- The iPad will tell you if your iPadOS is up to date or will show you the newest iPadOS available.

## **DOWNLOADING THE NEWEST iPadOS:**

- **Plug** the iPad into a power source.
- Tap below the iPadOS software information, where it says: Download and Install.
- Wait until the iPad returns to its usable state. Some iPadOS updates may take up to 30 minutes or more to complete.
- When the iPad has finished updating, tap the Home Button to begin using the iPad.

Note: If apps that were troublesome before the update are still not functioning properly, delete them from the home screen and re-download them from the Self-Service app.